## Refresh your Authority tables:

Once you have completed adding or deleting collection records; the next step is to "Refresh" your Authority tables. This action is completed through the Catalog Menu's "Maintain Authority Tables" menu. Here you will find these authority tables for Authors and Subjects, both should be "Refreshed".

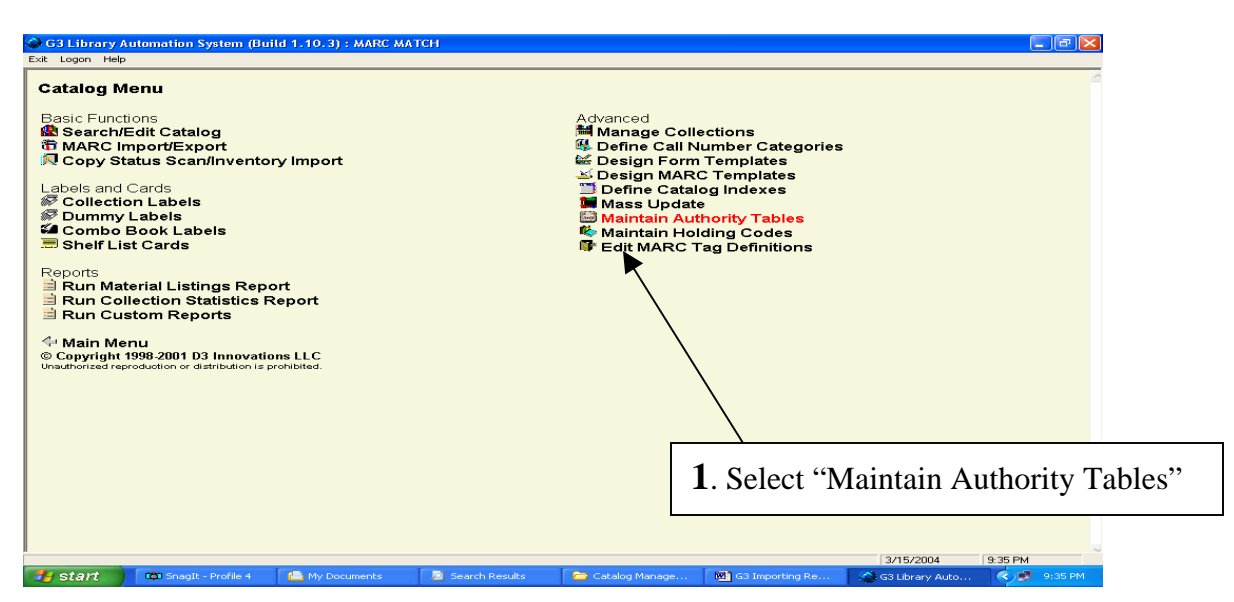

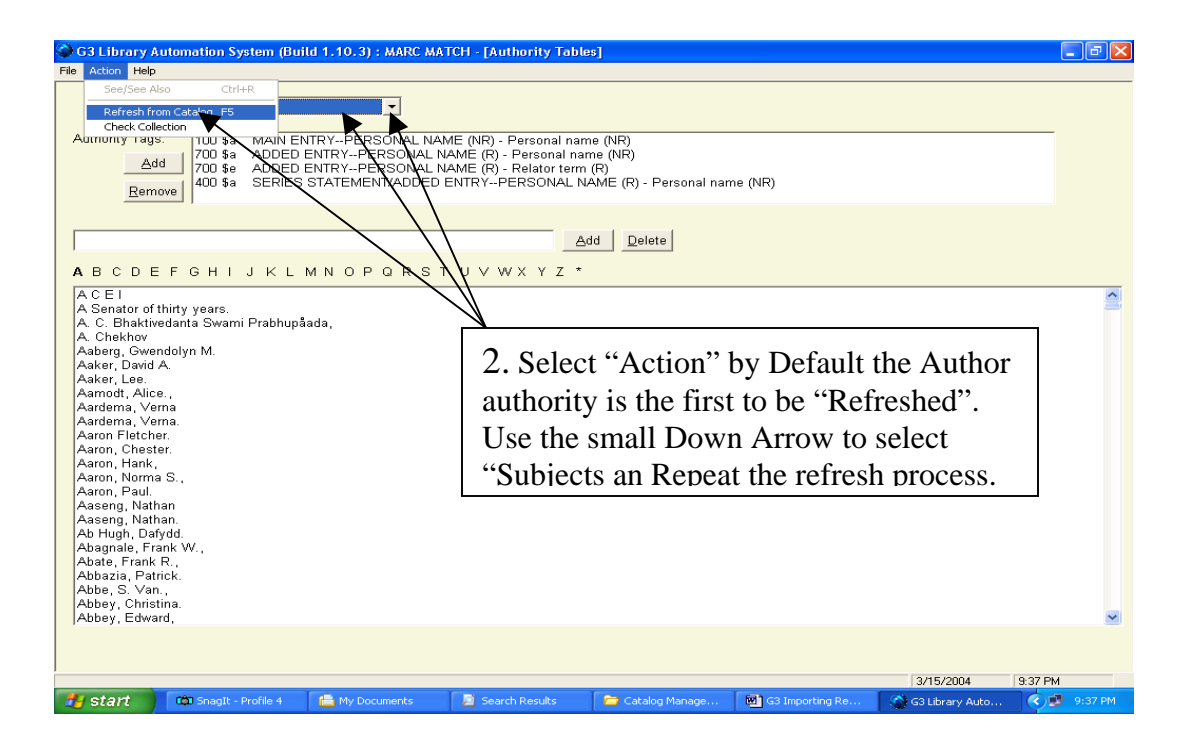

## Library Resource Management Systems, Inc.

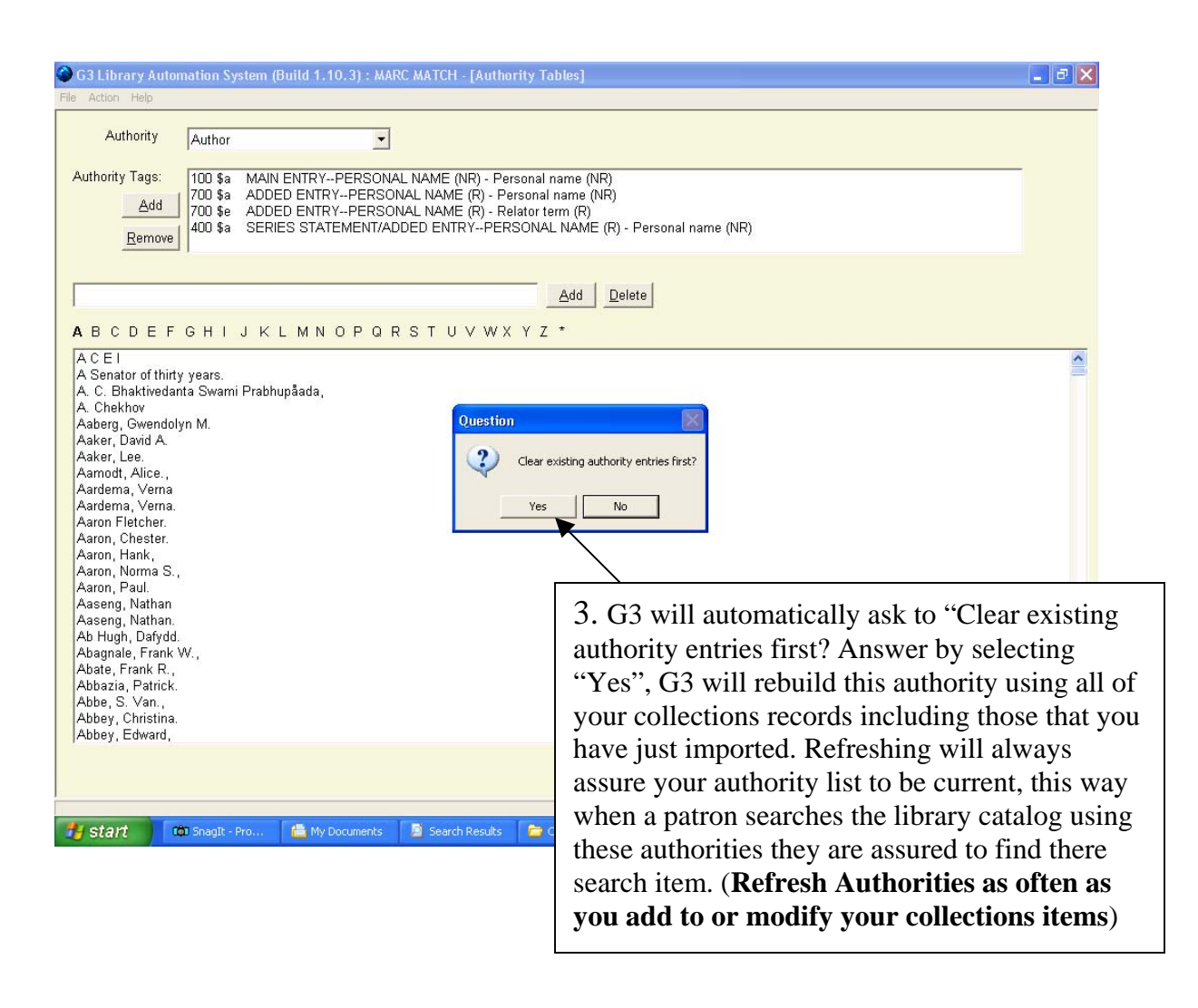

Refreshing these Authority tables can be accomplished while the program is in use elsewhere, however it will take less time when there is no activity or program usage occurring.

This refreshing step must always be done when you have imported new records, deleted records or when you have modified Author or Subject information in any existing record within your collections. This refreshing of Authorities will always assure successful search completions when a Patron chooses an Author or Subject from your Library catalog list when looking for a specific item.